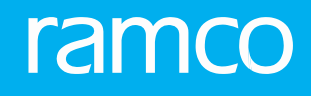

# RAMCO AVIATION SOLUTION VERSION 5.9 USER GUIDE SHOP QUICK ACTIONS HUB

# ramco

©2021 Ramco Systems Limited. All rights reserved. All trademarks acknowledged.

This document is published by **Ramco Systems Ltd**. without any warranty. No part of this document may be reproduced or transmitted in any form or by any means, electronic or mechanical, for any purpose without the written permission of **Ramco Systems Limited**.

Improvements and changes to this text necessitated by typographical errors, inaccuracies of current information or improvements to software programs and/or equipment, may be made by Ramco Systems Limited, at any time and without notice. Such changes will, however, be incorporated into new editions of this document. Any hard copies of this document are to be regarded as temporary reference copies only.

The documentation has been provided for the entire Aviation solution, although only a part of the entire solution may be deployed at the customer site, in accordance with the license agreement between the customer and Ramco Systems Limited. Therefore, the documentation made available to the customer may refer to features that are not present in the solution purchased / deployed at the customer site.

# **ABOUT THIS MANUAL**

This manual briefly describes the basic processes and functions in Ramco Aviation Solution.

# WHO SHOULD READ THIS MANUAL

This manual is intended for users who are managing the Aviation industry processes and are new to Ramco Aviation Solution.

This manual assumes that the user is familiar with the Aviation Industry nomenclatures and systems based software.

# HOW TO USE THIS MANUAL

Ramco Aviation Solution provides extensive Online Help that contains detailed instructions on how to use the application. Users are suggested to use this manual for specific references, along with the Online Help. This manual contains enough information to help the users perform the basic tasks and points toward the Online Help for more detailed information.

#### HOW THIS MANUAL IS ORGANIZED

- The User Guide is divided into 2 chapters and index. Given below is a brief run-through of what each chapter consists of: Chapter 1 provides an overview of the entire **Shop Quick Actions Hub** business process. The sub processes are explained in the next chapter.
- Chapter 2 focuses on the Shop Quick Actions Hub actions.
- The Index offers a quick reference to selected words used in the manual.

# DOCUMENT CONVENTIONS

- The data entry has been explained taking into account the "Create" business activity. Specific references (if any) to any other business activity such as "Modify" and "View" are given as "Note" at the appropriate places.
- **Boldface** is used to denote commands and user interface labels.

Example: Enter **Company Code** and click the **Get Details** pushbutton.

• Italics used for references. Example: *See Figure 1.1.* 

The 🏊 icon is used for Notes, to convey additional information.

# **REFERENCE DOCUMENTATION**

This User Guide is part of the documentation set that comes with Ramco Aviation Solution.

The documentation is generally provided in two forms:

- The Documentation CD in Adobe® Systems' Portable Document Format (PDF).
- Context-sensitive Online Help information accessible from the application screens.

# WHOM TO CONTACT FOR QUERIES

Please locate the nearest office for your geographical area from www.ramco.com for assistance.

# contents

| - |
|---|
| 7 |
| 2 |
| - |

| 1 | INTR     | ODUCTION                                    | . 5 |
|---|----------|---------------------------------------------|-----|
| 2 | SHO      | P QUICK ACTIONS HUB                         | . 6 |
|   | 2.1 MAI  | NAGING SHOP WORK ORDERS                     | 8   |
|   | 2.1.1    | Setting Process Parameters                  | 8   |
|   | 2.1.2    | Working with shop work orders               | 9   |
|   | 2.1.3    | Holding tasks                               | 20  |
|   | 2.1.4    | Releasing tasks                             | 21  |
|   | 2.1.5    | Recording Task Actions                      | 21  |
|   | 2.1.6    | Recording Discrepancy Actions               | 22  |
|   | 2.1.7    | Record Sign Off & Work Completion           | 23  |
|   | 2.1.8    | Record observations                         | 24  |
|   | 2.1.9    | Recording Part Disposition details          | 25  |
|   | 2.1.10   | Recording movement details                  | 26  |
|   | 2.1.11   | Resequencing tasks/discrepancies            | 26  |
|   | 2.2 Prod | ess Parameters impacting shop quick actions | 28  |
|   | INDEX    |                                             | 29  |
|   |          |                                             |     |

# **1INTRODUCTION**

Shop Quick Actions Hub is a new light weight hub which saves time by having all actions available in one page, all relevant information in one screen and act as one Hub for Shop that can launch all Shop related pages.

**Shop Quick Actions Hub** serves as a single screen where the supervisors can review the progress of a Shop Work Order or Mechanics can perform all the shop execution activities quickly. The idea is to reduce the strain on the Mechanic for Shop Execution and help them to quickly complete their work without searching for screens/data.

This new hub facilitates the mechanic to see all the tasks and discrepancies in a SWO in a tree view, Card view to have a full information on the SWO and an execution section from where users will be able to perform various actions associated to a task/discrepancy including raising **MR** and **CR**, recording Observation, recording Parts Return, routing parts and recording Resource Consumption as well.

# 2 SHOP QUICK ACTIONS HUB

**Shop Quick Actions Hub** provides a central platform to quickly process and complete the execution of specific work orders, one at a time.

At the onset, the hub highlights critical information on the chosen work order including completion percentage, work progress and closure readiness. From this information, the users can also gauge the factors that are preventing the progress / completion of the work orders.

The planners and aircraft maintenance engineers can perform all possible key actions on shop work orders from this hub including:

- Update planning details
- Update shop execution details
- Update quotation details
- Update estimates
- Update removal details
- Hold / Release tasks
- Record time against tasks
- Sign off tasks
- Complete, Pre-Close or Cancel tasks
- Print reports

- Access links to traverse to related activities to view or update information
- View work order and their root and parent work orders

The above-listed screens would otherwise require multiple clicks to access them. Further, the relevant data is passed to the link screens thereby saving time and manual effort for the users

The hub provides three modes for retrieving / viewing specific wok orders.

- The first tab More Info comprises of cards that provide brief information on various aspects of the work order, such as Customer, Removals, Dates, Estimates and TAT information.
- ▶ The second tab Counts displays counts of open tasks, discrepancies, material requests, component removals, observations and returns.
- The third tab Search offers user-specific search facility to retrieve precise tasks from the work order.

The Hub screen renders information on the retrieved tasks in a tree grid. Within tree grid, a tree representation of tasks from the chosen work order helps to understand the task hierarchy and view details of the required task.

The task details including Timesheet Status, Hold Status, Clock Status, Estimation Status, Sign off Status and Main Core Return Status are also presented to the users. By means of a single click, you can access the required screens to accomplish vital actions on the tasks in a work order including:

- Record observations
- Create material requests
- Update component removal details
- Record part consumption
- Process material requests

In addition, this page offers links that help you to swiftly access screens from other components / business processes including:

- Route Parts
- Record Part # / Serial # Change
- Upload Documents
- View Associated Doc. Attachments
- ▶ Inquire Stock Availability
- ► Issue CoM
- Maintain Employee Information

# 2.1.1 SETTING PROCESS PARAMETERS

The functionality of the **Shop Quick Actions Hub** process can be leveraged by presetting the relevant process parameters. Process parameters are entities that can be preconfigured at the organization level in accordance with the SOPs followed by the organization. You can specify a value from among the permitted list of values for the process parameters to customize the look, data retrieval and display, and gain enhanced processing benefits from the Hub.

- 1. Select the **Define Process Entities** link under **Common Master** business component of **Maintenance Setup**. The **Define Process Entities** page appears. See Figure
- 2. In the Entity Details group box, use the Entity Type drop-down list box to select Eng. Doc. Type.
- 3. Use the **Entity** drop-down list box to select the entity for which you want to record parameter values.
- 4. Select the Set Process Parameters link. The Set Process Parameters page appears.
- 5. In the Process Parameter List multiline, enter Value for the process parameter.
- 6. Select **Status** of the process parameter.

- 7. Click Edit Process Parameters pushbutton to update the attributes defined for the document type.
  - Note: For more details, see **Process Parameters impacting Shop Quick Actions Hub** topic ahead in the document.

# 2.1.2 WORKING WITH SHOP WORK ORDERS

1. Select the Shop Quick Actions Hub link under the Shop Work Order business component. The Shop Quick Actions Hub page appears. See Figure 2.1.

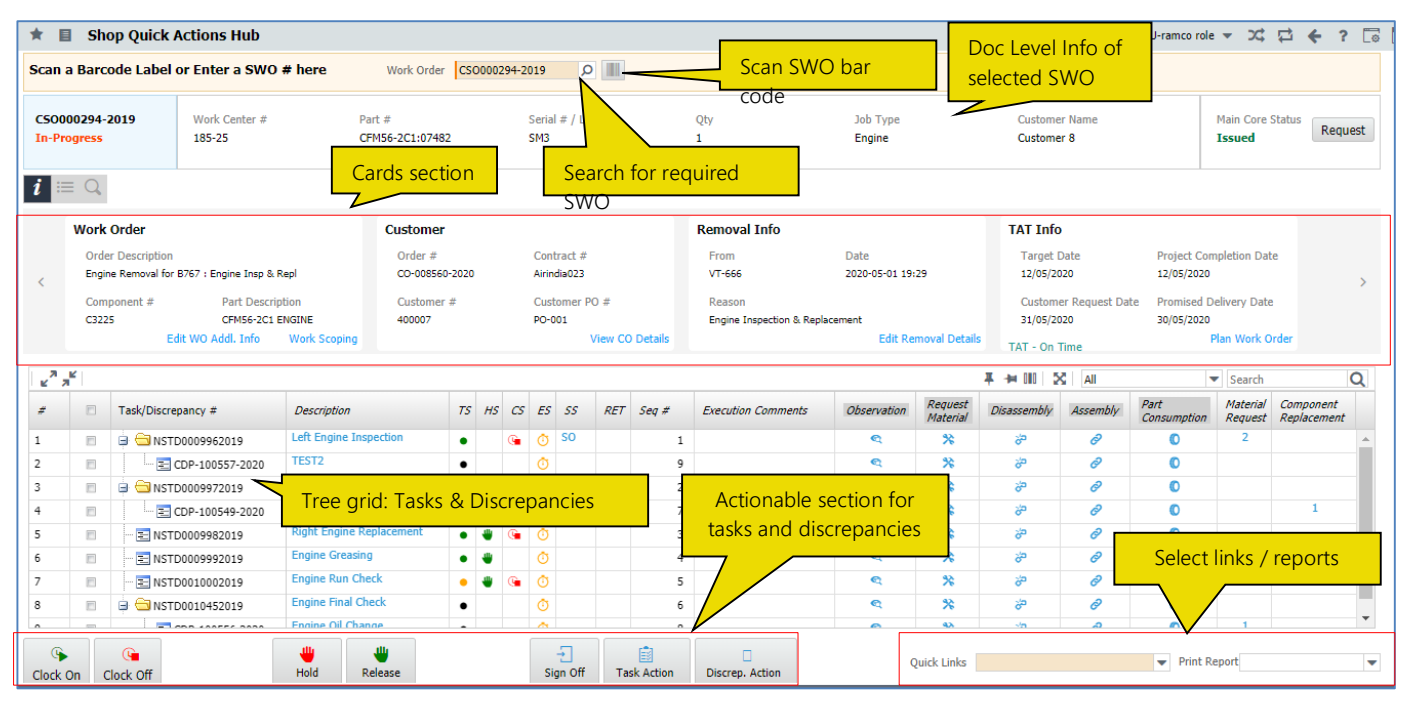

Figure 2.1 Design of Shop Quick Actions Hub screen

- 4. To retrieve the shop work order you want to work with, enter work order # in the Work Order input box.
- 5. Alternately, click the icon to scan the barcode of the work order. The Manage Your Smart Actions page appears.

# High Level Data view of SWO #

The supervisors can view critical data including completion % of a SWO, progress health and the closure readiness for the SWO #. T in this screen. This will aid in the evaluation the execution of the SWO #.

| Work<br>Completion | The progress bar depicts the work completion % for the SWO # based on the process parameter "Basis of Work Completion % depiction in Shop Quick Actions Hub?" defined under the entity type Shop Work Order Type and the entity All User Defined Work Order Types in the Define Process Entities activity of Common Master. |
|--------------------|----------------------------------------------------------------------------------------------------|
|                    | If "Basis of Work Completion % depiction in Shop Quick Actions Hub?" is set as 0 for "Status only", the Work Completion % is derived based on the formula below:                                                                                                    |
|                    | Work Completion % = 1 - Number of tasks/discrepancies in Planned/In-Progress status in the Shop Work Order<br>Total number of all tasks/discrepancies in that Shop Work Order order in all status                                                                                                    |
|                    | If "Basis of Work Completion % depiction in Shop Quick Actions Hub?" is set as 1 for "Status & Est. Man Hrs.", the Work Completion % is derived based on the formula illustrated below:                                                                                                    |

# ramco

|                    | Work Completion % = 1 - Sum of Est. Man Hrs. of all tasks/discrepancies in Planned/In-Progress status in the Shop Work Order<br>Sum of Est. Man Hrs. of all tasks/discrepancies in that Shop Work Order in all status |
|--------------------|----------------------------------------------------------------------------------------------------|
| Progress<br>Health | The icon appears in Green, if the following conditions are true for the SWO #:                                                                                                    |
|                    | SWO # IS NOT ON-HOID                                                                                                    |
|                    | Estimation Status is either 'Confirmed Estimates' or 'Released Estimates' or not available/required                                                                                                    |
|                    | Quotation Status is 'Approved' or not available/required                                                                                                    |
|                    | Customer order associated with SWO # is not 'On-Hold' or not available                                                                                                    |
|                    | However, if the above conditions are not true for the SWO #, the icon appears in Orange.                                                                                                    |
|                    | Click 🤨 to open the Progress Health popup.                                                                                                    |
| Closure            | The icon appears in Green, if the following conditions are true for the SWO #:                                                                                                    |
| Readiness          | All the tasks are in the Completed/Closed/Cancelled/Pre-Closed status                                                                                                    |
|                    | All the discrepancies are in the Under Resolution status                                                                                                    |
|                    | There are no pending returns                                                                                                    |
|                    | No pending sign-off against any task/discrepancy                                                                                                    |
|                    | CoM has been issued, if Required                                                                                                    |
|                    | No running clocks against any tasks or discrepancies                                                                                                    |
|                    | However, if the above conditions are not true for the SWO #, the icon appears in Orange.                                                                                                    |
|                    | Click 🤨 to open the Closure Readiness popup.                                                                                                    |

# **Document Info section**

The **Shop Quick Actions Hub** page displays details of the retrieved shop work order identified as **Doc Level Info** in the *See Figure 2.1.* 

Note: The work order details that are displayed may differ based on the job type as illustrated in the table below:

#### Work Order Job Type

| Work Order Job Type     | Fields on display |
|-------------------------|-------------------|
| Other Facility and Make | SWO #             |
|                         | SWO status        |
|                         | Work Center #     |
|                         | Part #            |
|                         | Serial #/Lot #    |
|                         | Quantity          |
|                         | Јор Туре          |
|                         | Customer Name     |
| Facility                | SWO #             |
|                         | SWO status        |
|                         | Work Center #     |

|      | Facility Object #        |
|------|--------------------------|
|      | Facility #               |
|      | Quantity                 |
|      | Job Type                 |
|      | Customer Name            |
| Make | SWO #                    |
|      | SWO status               |
|      | Work Center #            |
|      | Part #                   |
|      | Mfr. Serial # / Mfr. Lot |
|      | Quantity                 |
|      | Job Type                 |
|      | Customer Name            |

#### **Current SWO Status**

| Color Code | Main Core Request / Return status |
|------------|-----------------------------------|
| Black      | Planned                           |
| Orange     | In-Progress                       |
| Green      | Completed                         |

# Main Core Request / Return status

| Color Code | Main Core Request / Return status                                                                        |
|------------|----------------------------------------------------------------------------------------------------|
| Black      | Not Applicable / Not Required                                                                            |
| Orange     | Pending Request / Pending issue                                                                          |
| Green      | Issued / Returned                                                                                        |
| Grey       | Ext. Routed / Ext. Routed - BER / Ext. Routed-Exchange / Scrapped at Work Center / Scrapped at Warehouse |

6. Click on the **Request** button to request for the main core part against the shop work order, if not yet issued.

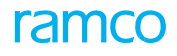

# More Info section

1. Click the **I** icon to open the **More Info** tab to view comprehensive information on the work order. The More Info appears. *See Figure 2.2.* 

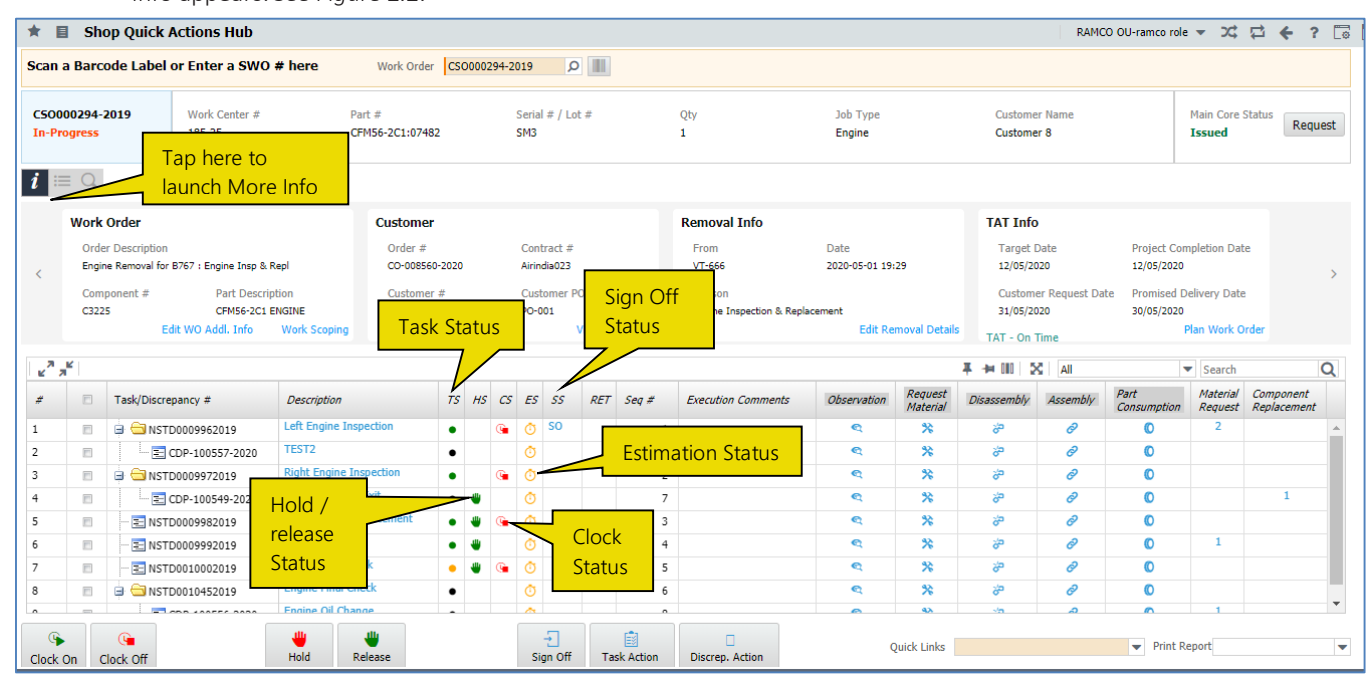

#### Figure 2.2 The More Info tab

The **More Info** tab displays the following cards that provide key details of the shop work order in context. The display order of the cards can be organized as preferred by means of the process parameter.

#### Card1: Work Order

#### Information on display

- Order Description
- Component # of Main Core
- Part Description

#### To proceed

- 2. Click the Edit WO Addl. Info link to open the Edit Work Order Information page
- 3. Click the **Work Scoping** link to open the **Record Shop Execution Details** page. The **Initial Workscoping** tab appears by default on launch of the page.

#### Card2: Customer

- Customer Name
- Order #
- Contract #
- Customer # | Type
- Customer PO #

#### To proceed

1. Click the View CO Details link to open the Manage Customer Order page

#### Card3: Removal Info

#### Information on display

- Removed from A/C Reg # / MSN #
- Removal Date & Time
- Removal Reason

#### To proceed

1. Click the "Edit Removal Details" link to open the **Plan Work Order** page. The "Removal & Warranty Details" tab appears by default on launch of the page

#### Card4: TAT Info

#### Information on display

- Target Date
- Project Completion Date
- Customer Request Date
- Promised Delivery Date

#### To proceed

1. Click the Plan Work Order link to open the Plan Work Order page.

#### Card5: Dates Info

- Planned Date & Time
- Planned Date & Time
- Actual Start Date & Time
- Actual End Date & Time
- Actual Time v/s Delay Status

| SWO Status  | Status                                                                                                    | Condition                                                                                                    |
|-------------|----------------------------------------------------------------------------------------------------|----------------------------------------------------------------------------------------------------|
| Planned     | On Time                                                                                                    | Planned Start Date is later than or equal to the Current Date                                                |
|             | Delayed Start By <no. days="" delayed="" of=""> Day(s)<br/>No. of days delayed = Current Date - Planned<br/>Start Date</no.> | Current Date is later than the Planned<br>Start Date                                                         |
| In-Progress | On Time                                                                                                    | Planned End Date is later than or equal<br>to the Current Date<br>AND<br>Planned Start Date is later than or |
|             |                                                                                                    | equal to the Actual Start Date                                                                               |

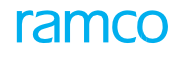

|           | Delayed Start < No. of days delayed> Day(s)                | Planned End Date is later than or equal to the Current Date    |
|-----------|------------------------------------------------------------|----------------------------------------------------------------|
|           |                                                            | AND                                                            |
|           |                                                            | Actual Start Date is later than the Planned Start Date         |
|           | Delayed End By < No. of days delayed> Day(s)               | Current Date is later than the Planned<br>End Date             |
| Completed | Completed on Time                                          | Planned End Date is later than or equal to the Actual End Date |
|           | Delayed End By <no. days="" delayed="" of=""> Day(s)</no.> | Actual End Date is later than the Planned End Date             |

#### To proceed

1. Click the **Plan Work Order** link to open the **Plan work Order** page.

#### Card6: Estimation Info

#### Information on display

- Estimation Status
- Estimate Required For
- Quotation Status

#### To proceed

- 1. Click the **Record Estimates** link to open the **Edit Work Estimates** page.
- 2. Click the **Record Quotation** link to open the **Manage Quotation Sale** page.

#### Card7: MOD Info

#### Information on display

- MOD In
- MOD Out
- Applied MODs
- Approved MODs

#### To proceed

- 1. Click the **Record MOD Details** link to open the **Record Part Serial MOD Details** page to update modification details for the main core part in the SWO.
- 2. Click the View MOD Details link to open the View Part Serial MOD Details page to view details of MODs against the main core part # in the SWO.

#### Card8: Parent/Root Info

- Parent WO #
- Root WO #
- Root / Source MC Part #

- Root MC Serial #
- Level : Hierarchy level of SWO # considering Parent SWO and Root SWO

#### To proceed

- 3. Click the View Root WO to open the View WO Details page with details of the root work order of the work order in context.
- 4. Click the View Parent WO link to open the View WO Details page with details of the parent work order of the work order in context.

#### Card9: Repair Info

#### Information on display

- Repair Process Code
- Repair Classification
- Work Required
- 1. Click the Plan Work Order link to open the Plan Work Order page with details of the work order in context.

#### Card10: Exchange Info

#### Information on display

- Exchange Order #
- Exchange Order Status
- Exchange Type
- 1. Click the Manage Exchange Order link to update the exchange order associated with the shop work order.

#### Card11: Repair Order Info

#### Information on display

- Repair Order #
- Repair Order Status
- Repair Shop #
- RO Date
- 1. Click the **Repair Order(S)** link to open the **Select Repair Order** page of the **View Repair Order** activity. The count in the prefix /displays the total count of the open repair orders against the shop work order.
- 2. Click the "View Repair Order" link to view the details of the latest open repair order.

#### Card12: Part Disposition

- Initial Repair Disposition of the Main Core part associated with the SWO #
- Final Repair Disposition of Main Core Part associated with the SWO #
- Disposition Remarks related to the disposition remarks on the Main Core part
- 1. Click the **Edit Disposition Details** link to open the **Part Disposition Details** popup to update disposition details of the Main Core part.

#### Card13: Movement Details

#### Information on display

- Initial Repair Disposition of the Main Core part associated with the SWO #
- Final Repair Disposition of Main Core Part associated with the SWO #
- Disposition Remarks related to the disposition remarks on the Main Core part
- 1. Click the **Edit Disposition Details** link to open the **Part Disposition Details** popup to update disposition details of the Main Core part.

# **Counts section**

1. Click the icon to open the **Counts** section. The Counts tab appears. *See Figure 2.3.* 

| · · ·                           | S               | Shop Quick A  | ctions Hub                                                                                                    |                                                                                                    |                                                                                                   |          |                                                                                                    |                                                                     |                 |           |                                                    |                    |                                                                                                    |                                              |                                                                                                    | RAMO                                                                                                    | CO OU-ramco role                                                                | • <b>▼</b> )¢                                                                  | ₽ € ?                    | Ē¢  |
|---------------------------------|-----------------|---------------|----------------------------------------------------------------------------------------------------|----------------------------------------------------------------------------------------------------|---------------------------------------------------------------------------------------------------|----------|----------------------------------------------------------------------------------------------------|---------------------------------------------------------------------|-----------------|-----------|----------------------------------------------------|--------------------|----------------------------------------------------------------------------------------------------|----------------------------------------------|----------------------------------------------------------------------------------------------------|----------------------------------------------------------------------------------------------------|---------------------------------------------------------------------------------|--------------------------------------------------------------------------------|--------------------------|-----|
| Scan                            | a Ba            | rcode Label o | or Enter a SWO                                                                                                    | # here Work Ord                                                                                                    | er CS                                                                                             | 0000     | 294-2                                                                                                    | 019                                                                 | Q               |           |                                                    |                    |                                                                                                    |                                              |                                                                                                    |                                                                                                    |                                                                                 |                                                                                |                          |     |
| CSOO<br>In-Pr                   | 00029<br>rogres | 94-2019<br>55 | Work Center #                                                                                                    | Part #<br>5006-2C1:074                                                                                                    | 482                                                                                               |          |                                                                                                    | Serial<br>SM3                                                       | l # / Lot       | t#        |                                                    | Qty<br>1           | Job Type<br>Engine                                                                                                    |                                              | Custome<br>Custome                                                                                                    | er Name<br>er 8                                                                                                    |                                                                                 | Main Core<br>Issued                                                            | Status Reque             | est |
| <i>i</i> .                      | = 9             | Tasks         | 🕂 Dis                                                                                                    | crepancies 🕂 Ob                                                                                                    | serval                                                                                            | tion     | Đ                                                                                                    |                                                                     |                 | 1         | 4aterial                                           | •                  | Disasser                                                                                                    | mbly & Ass                                   | embly                                                                                                    | iounts                                                                                                    | Pendin                                                                          | g Return                                                                       |                          |     |
| <                               | (               | Open To<br>2  | otal Op                                                                                                    | ben Total<br>3 4                                                                                                    | Or                                                                                                | oen<br>2 |                                                                                                    |                                                                     | Requ<br>1       | uest<br>L | Issue<br>O                                         | Total<br>4         | Off<br>2                                                                                                    | On<br>O                                      | Off & Or<br>1                                                                                                    | n M                                                                                                    | 1ain Core Rei<br>1                                                              | m.Core<br>0                                                                    | Uncons.Parts<br>O        |     |
| 2 <sup>7</sup><br>2             | я <sup>к</sup>  | Click hy      | perlink to                                                                                                    | view task / discre                                                                                                    | pan                                                                                               | су       |                                                                                                    |                                                                     |                 |           |                                                    |                    |                                                                                                    |                                              |                                                                                                    |                                                                                                    |                                                                                 |                                                                                |                          |     |
| 1                               |                 | Task/Discret  | ancy #                                                                                                    | Description                                                                                                    | 75                                                                                                | HS       | cs                                                                                                    | ES                                                                  | 55              | RET       | Sea #                                              | Execution Comments | Observation                                                                                                    | Request                                      |                                                                                                    | All                                                                                                    | Part                                                                            | Search     Material                                                            | Component                | Q   |
|                                 |                 |               | pancy #                                                                                                    | Description                                                                                                    | 75                                                                                                | HS       | <i>cs</i>                                                                                                    | ES                                                                  | <i>ss</i><br>so | RET       | Seq #                                              | Execution Comments | Observation                                                                                                    | Request<br>Material                          | T → 110 2                                                                                                    | All Assembly                                                                                                    | Part<br>Consumption                                                             | Search Material Request 2                                                      | Component<br>Replacement | Q   |
| 2                               |                 |               | Dancy #<br>0009962019<br>DP-100557-2020                                                                                          | Description<br>Left Engine Inspection<br>TEST2                                                                                                    | 75                                                                                                | HS       | : <i>cs</i><br>@                                                                                                    | <i>ES</i>                                                           | <i>55</i><br>S0 | RET       | Seq #                                              | Execution Comments | Observation                                                                                                    | Request<br>Material                          | لللا<br>ل المعني المعني المعني المعني المعني المعني المعني المعني المعني المعني المعني المعني المعني المعني المعني الم<br>ل المعني المعني المعني المعني المعني المعني المعني المعني المعني المعني المعني المعني المعني المعني المعني الم<br>ل المعني المعني المعني المعني المعني المعني المعني المعني المعني المعني المعني المعني المعني المعني المعني الم<br>ل المعني المعني المعني المعني المعني المعني المعني المعني المعني المعني المعني المعني المعني المعني المعني المعني<br>ل المعني المعني<br>المعني المعني المعني المعني المعني المعني المعني المعني المعني المعني المعني المعني المعني المعني المعني المعني                                                                                                     | All<br>Assembly<br>C                                                                                                    | Part<br>Consumption                                                             | <ul> <li>Search</li> <li>Material<br/>Request</li> <li>2</li> </ul>            | Component<br>Replacement | Q   |
| 2                               |                 |               | Dancy #<br>0009962019<br>DP-100557-2020<br>0009972019                                                                            | Description<br>Left Engine Inspection<br>TEST2<br>Right Engine Inspection                                                                                                    | 75                                                                                                | s HS     | © (G)                                                                                                    | <i>ES</i><br>①<br>①                                                 | <i>55</i><br>50 | RET       | <i>Seq #</i><br>1<br>9                             | Execution Comments | Observation                                                                                                    | Request<br>Material                          | ¥ ₩ III 2<br>Disassembly<br>&<br>&<br>&                                                                                                    | All<br>Assembly<br>C<br>C<br>C                                                                                                    | Part<br>Consumption                                                             | Search<br>Material<br>Request<br>2                                             | Component<br>Replacement | Q   |
| 2<br>3<br>4                     | 8               |               | Dancy #<br>0009962019<br>DP-100557-2020<br>0009972019<br>DP-100549-2020                                                          | Description<br>Left Engine Inspection<br>TEST2<br>Right Engine Inspection<br>Crack at Nozzle Exit                                                                                                    | 75<br>•<br>•                                                                                      | HS       | <ul> <li>CS</li> <li>G</li> <li>G</li> <li>G</li> </ul>                                                                                                    | ES<br>©<br>©<br>©                                                   | <i>55</i><br>SO | RET       | Seq #<br>1<br>9<br>2<br>7                          | Execution Comments | Observation       ९       ९       ९       ९       ९       ९       ९       ९       ९       ९       ९                                                                                                    | Request<br>Material                          |                                                                                                    | All<br>Assembly<br>C<br>C<br>C<br>C<br>C<br>C<br>C<br>C<br>C                                                                                                    | Part<br>Consumption<br>©<br>©                                                   | <ul> <li>Search</li> <li>Material<br/>Request</li> <li>2</li> </ul>            | Component<br>Replacement | Q   |
| 2<br>3<br>4<br>5                |                 |               | Dancy #<br>0009962019<br>DP-100557-2020<br>0009972019<br>DP-100549-2020<br>0009982019                                            | Description<br>Left Engine Inspection<br>TEST2<br>Right Engine Inspection<br>Crack at Nozzle Exit<br>Right Engine Replacement                                                                                   | 75<br>•<br>•<br>•                                                                                 | ÷ H5     | <ul> <li>CS</li> <li>Q</li> <li>Q</li></ul> | ES<br>③<br>③<br>③<br>③<br>③<br>③<br>③<br>③<br>③<br>③<br>③<br>③<br>③ | <i>SS</i><br>SO | RET       | Seq #<br>1<br>9<br>2<br>7<br>3                     | Execution Comments | Observation       Q       Q       Q       Q       Q       Q       Q       Q       Q       Q       Q       Q                                                                                                    | Request<br>Material                          |                                                                                                    | All Assembly                                                                                                    | Part<br>Consumption<br>©<br>©<br>©                                              | <ul> <li>Search</li> <li>Material<br/>Request</li> <li>2</li> </ul>            | Component<br>Replacement |     |
| 2<br>3<br>4<br>5<br>6           |                 |               | Dancy #<br>00009962019<br>DP-100557-2020<br>0009972019<br>DP-100549-2020<br>0009982019<br>0009992019                             | Description<br>Left Engine Inspection<br>TEST2<br>Right Engine Inspection<br>Crack at Nozzle Exit<br>Right Engine Replacement<br>Engine Greasing                                                                | 75<br>•<br>•<br>•                                                                                 | •<br>•   | <ul> <li>CS</li> <li>G</li> <li>G</li> <li>G</li> <li>G</li> <li>G</li> <li>G</li> <li>G</li> </ul>                                                                                                    | ES<br>③<br>③<br>③<br>③<br>③<br>③<br>③<br>③<br>③<br>③<br>③<br>③<br>③ | <i>SS</i>       | RET       | Seq #<br>1<br>9<br>2<br>7<br>3<br>4                | Execution Comments | Observation       Q       Q | Request<br>Material<br>%<br>%<br>%<br>%      | ¥ ₩ 111 2<br>Disassembly                                                                                                    | All       Assembly       Ø       Ø       Ø       Ø       Ø       Ø       Ø       Ø       Ø       Ø       Ø       Ø       Ø       Ø       Ø                                                                                 | Part<br>Consumption                                                             | <ul> <li>Search</li> <li>Material<br/>Request</li> <li>2</li> <li>1</li> </ul> | Component<br>Replacement |     |
| 2<br>3<br>4<br>5<br>6<br>7      |                 |               | bancy #<br>0009962019<br>DP-100557-2020<br>0009972019<br>DP-100549-2020<br>0009982019<br>0009992019<br>0009992019                | Description<br>Left Engine Inspection<br>TEST2<br>Right Engine Inspection<br>Crack at Nozele Exit<br>Right Engine Replacement<br>Engine Greasing<br>Engine Run Check                                            | 75<br>•<br>•<br>•<br>•<br>•<br>•<br>•<br>•<br>•<br>•<br>•<br>•<br>•<br>•<br>•<br>•<br>•<br>•<br>• | * HS     | <ul> <li>CS</li> <li>Q</li> <li>Q</li></ul> | <i>ES</i><br>③<br>③<br>③<br>③<br>③<br>③<br>③<br>③<br>③              | <i>55</i><br>SO | RET       | Seg #<br>1<br>9<br>2<br>7<br>3<br>4<br>5           | Execution Comments | Observation       Q       Q       Q       Q       Q       Q       Q       Q       Q       Q       Q       Q       Q       Q       Q       Q       Q       Q       Q       Q       Q       Q       Q       Q                                                                                                    | Request<br>Material<br>%<br>%<br>%<br>%      | ↓         ↓         ↓         ↓         ↓         ↓         ↓         ↓         ↓         ↓         ↓         ↓         ↓         ↓         ↓         ↓         ↓         ↓         ↓         ↓         ↓         ↓         ↓         ↓         ↓         ↓         ↓         ↓         ↓         ↓         ↓         ↓         ↓         ↓         ↓         ↓         ↓         ↓         ↓         ↓         ↓         ↓         ↓         ↓         ↓         ↓         ↓         ↓         ↓         ↓         ↓         ↓         ↓         ↓         ↓         ↓         ↓         ↓         ↓         ↓         ↓         ↓         ↓         ↓         ↓         ↓         ↓         ↓         ↓         ↓         ↓         ↓         ↓         ↓         ↓         ↓         ↓         ↓         ↓         ↓         ↓         ↓         ↓         ↓         ↓         ↓         ↓         ↓         ↓         ↓         ↓         ↓         ↓         ↓         ↓         ↓         ↓         ↓         ↓         ↓         ↓         ↓         ↓         ↓         ↓         ↓         ↓ | All       Assembly       Ø       Ø       Ø       Ø       Ø       Ø       Ø       Ø       Ø       Ø       Ø       Ø       Ø       Ø       Ø       Ø       Ø       Ø       Ø       Ø       Ø       Ø                         | Part<br>Consumption<br>©<br>©<br>©<br>©<br>©<br>©                               | Search     Material     Request     2     1                                    | Component<br>Replacement |     |
| 2<br>3<br>4<br>5<br>6<br>7<br>8 |                 |               | ancy #<br>0009962019<br>DP-100557-2020<br>0009972019<br>DP-100549-2020<br>0009982019<br>0009992019<br>0010022019<br>0010022019   | Description<br>Left Engine Inspection<br>TEST2<br>Right Engine Inspection<br>Crack at Nozzle Exit<br>Right Engine Replacement<br>Engine Grassing<br>Engine Run Check<br>Engine Final Check                      | 75<br>•<br>•<br>•<br>•<br>•<br>•<br>•<br>•<br>•<br>•<br>•<br>•<br>•<br>•<br>•<br>•<br>•<br>•<br>• | * HS     | <ul> <li>CS</li> <li>Q</li> <li>Q</li></ul> | ES<br>©<br>©<br>©<br>©<br>©<br>©<br>©<br>©<br>©<br>©                | <i>55</i><br>50 | RET       | Seq #<br>1<br>9<br>2<br>7<br>7<br>3<br>4<br>5<br>6 | Execution Comments | Observation       Q       Q       Q       Q       Q       Q       Q       Q       Q       Q       Q       Q       Q       Q       Q       Q       Q       Q       Q       Q       Q       Q       Q       Q                                                                                                    | Request<br>Material<br>%<br>%<br>%<br>%<br>% | ↓ ↓ Ⅲ 2<br>Disassembly                                                                                                    | All       Assembly       Ø       Ø       Ø       Ø       Ø       Ø       Ø       Ø       Ø       Ø       Ø       Ø       Ø       Ø       Ø       Ø       Ø       Ø       Ø       Ø       Ø       Ø       Ø       Ø       Ø | Part<br>Consumption<br>©<br>©<br>©<br>©<br>©<br>©<br>©<br>©                     | Search     Material     Request     2     1                                    | Component<br>Replacement |     |
| 2<br>3<br>4<br>5<br>6<br>7<br>8 |                 |               | ancy #<br>0009962019<br>DP-100557-2020<br>0009972019<br>DP-100549-2020<br>0009982019<br>00009992019<br>0001002019<br>00010452019 | Description<br>Left Engine Inspection<br>TEST2<br>Right Engine Inspection<br>Crack at Nozle Exit<br>Right Engine Replacement<br>Engine Greasing<br>Engine Run Check<br>Engine Final Check<br>Engine Final Check | 75<br>•<br>•<br>•<br>•<br>•<br>•<br>•<br>•<br>•                                                   | * HS     | <ul> <li>CS</li> <li>G</li> <li>G</li></ul> | ES<br>©<br>©<br>©<br>©<br>©<br>©<br>©<br>©                          | <i>SS</i><br>SO | RET       | Seq # 1 1 9 2 7 7 3 4 5 6 0 0                      | Execution Comments | Observation       Q       Q | Request<br>Material<br>%<br>%<br>%<br>%<br>% | ∓         ++         III         2           Disassembly                                                                                                    | All       Assembly       Ø       Ø       Ø       Ø       Ø       Ø       Ø       Ø       Ø       Ø       Ø       Ø       Ø       Ø       Ø       Ø       Ø       Ø       Ø       Ø       Ø       Ø       Ø       Ø         | Part<br>Consumption<br>C<br>C<br>C<br>C<br>C<br>C<br>C<br>C<br>C<br>C<br>C<br>C | Search     Material     Request     2     1     1                              | Component<br>Replacement |     |

#### Figure 2.3 The Counts tab

The **Counts** section displays the following cards with related count details:

#### Card1: Tasks

#### Information on display

- Breakup of tasks in the work order under two heads Open and Total
- **Open**: Count of all tasks in the Planned and In-Progress status
- Total: Count of all tasks in the work order regardless of the status

#### To proceed

- 1. Click on the **Open count** to open the **Record Shop Execution Details** page. The **Work Actual** tab appears with all the tasks in the 'Planned' and 'In-progress' status from the work order in the **Task Details** multiline. The **Task** tree in the multiline expands to display Planned and In-Progress nodes.
- 2. Click the ticon to view details of the tasks.

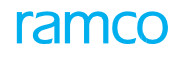

#### Card2: Discrepancies

#### Information on display

- Breakup of discrepancies in the work order under two heads Open and Total
- Open: Count of all discrepancies in the 'Under Resolution' status
- Total: Count of all tasks in the work order regardless of the status

#### To proceed

- 1. Click on the **Open** count to open the **Record Shop Execution Details** page. The **Report Findings** tab appears with all the discrepancies in the 'Under Resolution' status from the work order. The **Discrepancy** tree in the multiline expands to display all the nodes underneath the **Under Resolution** node.
- 2. Click the 🖤 icon to view details of the discrepancies.

#### Card3: Observation

#### Information on display

- Count of all observations against the work order
- Open: Count of all observations against the work order

#### To proceed

- 1. Click on **Open count** to open the **Record Shop Execution Details** page. The **Report Findings** tab appears with all the discrepancies in the 'Under Resolution' status from the work order. The Observation tree in the multiline expands to display all the nodes underneath.
- 2. Click the 🖤 icon to open the **Record Observation** popup.

#### Card4: Material

#### Information on display

- Breakup of material requests available against the work order under three heads Request, Issue and Total
- Request: Count of material requests in the Authorized status
- **Issue:** Count of material requests in the Partially Issued and Confirmed status
- Total: Count of all material requests in all statuses from the work order

#### To proceed

1. Click the 🔍 icon to view details of the tasks.

#### Card5: Material

#### Information on display

- Breakup of component replacements against the work order under three heads Off, On and Off/On
- Off: Count of component removals
- On: Count of component attachments
- Of/On: Count of all component replacements

#### To proceed

1. Click on Off count to open the Record Shop Execution Details page. The Disassemble & Assemble tab appears with

all the CR transactions with only removals in 'Removed' status from the work order.

- 2. Click on On count to open the **Record Shop Execution Details** page. The **Disassemble & Assemble** tab appears with all the CR transactions with only attachments in 'Replaced' status from the work order.
- 3. Click on Off / On count to open the **Record Shop Execution Details** page. The **Disassemble & Assemble** tab appears with all the CR transactions with only attachments in 'Replaced' status from the work order.
- 4. Click the 🖤 icon to view details of the tasks.

#### Card6: Disassembly & Assembly

#### Information on display

- Off: Count of component removals
- On: Count of component attachments
- Of/On: Count of all component replacements

#### To proceed

- 1. Click on Off count to open the **Record Shop Execution Details** page. The **Disassemble & Assemble** tab appears with all the CR transactions with only removals in 'Removed' status from the work order.
- 2. Click on On count to open the **Record Shop Execution Details** page. The **Disassemble & Assemble** tab appears with all the CR transactions with only attachments in 'Replaced' status from the work order.
- 3. Click on Off / On count to open the **Record Shop Execution Details** page. The **Disassemble & Assemble** tab appears with all the CR transactions with only attachments in 'Replaced' status from the work order.

#### Card7: Pending Return

#### Information on display

- Main Core: Count of main core and associated core pending for return
- Rem. Core: Count of removed core pending for return
- Uncons. Part: Count of unconsumed parts pending for return

#### To proceed

1. Click the 🖤 icon to view details of the tasks.

#### Card8: Returned

#### Information on display

- Main Core: Count of main core returned against shop work order
- Rem. Core: Count of removed parts that were returned against shop work order
- Uncons. Part: Count of unconsumed parts returned against shop work order

#### To proceed

- 1. Click the Main Core count to open the Return Main Core tab in the Record Part Consumption & Return activity. The main core record will be displayed in the multiline of the tab.
- 2. Click the **Rem. Core** count to open the **Return Removed Cores** tab in the **Record Part Consumption & Return** activity. The removed core records will be displayed in the multiline of the tab.
- 3. Click the Uncons. Parts count to open the Return Unconsumed Parts tab in the Record Part Consumption & Return

activity. The unconsumed parts will be displayed in the multiline of the tab.

4. Click the 🖤 icon to view details of the tasks.

# Search section

- 1. Click the control open the **Search** section.
- 2. Enter Task #, Description, Status, Type, Repair Classification, and /or Exec. Comments in the Search Criteria input box to retrieve Open and In-Progress tasks. However, to retrieve completed tasks in addition to Open tasks, select the **Show Completed Task** check box also.
- 3. Click the **Get** pushbutton to retrieve tasks with attribute values similar to the text you have entered in the Search input box.

# Data Display in TREE GRID

The Tree grid displays comprehensive details of the tasks from the selected shop work order. You can also proceed to record related information for the tasks in the tree grid as listed below.

- 1. Click the <sup>1</sup>/<sub>1</sub> icon to report discrepancy against the task / discrepancy in the record.
- 2. Click the 🔍 icon to record observation on the task / discrepancy. More Details...
- 3. Click the 🔊 icon to open the Material Request tab in the Record Shop Execution Details page to create material requests for the task/discrepancy.
- 4. Click the conto open the **Disassemble & Assemble Core** tab with Disassemble radio button defaulted in the "Record Shop Execution Details" page to record removals against task / discrepancy.
- 5. Click the conto open the **Disassemble & Assemble Core** tab in the **Record Shop Execution Details** page to record removals and attachments against task / discrepancy.
- 6. Click the 🔘 icon to record part consumption against task / discrepancy.

#### Processing work orders

- 1. Select one or more tasks / discrepancies from Tree grid that you wish to work with and then;
- 2. Click the **Clock on** button to start the clock for the task.

The Sicon appears in the **CS** column for the tasks in tree grid. The clock start time for the tasks is set to the current station date & time.

3. Click the **Clock off** button to stop the running clock for the task.

The *line* icon appears in the "CS" column for the tasks in tree grid. The clock end time for the tasks is set to the current station date & time.

4. Click the Hold button to suspend the execution of the task.

The Apply Hold popup appears. More details...

5. Click the **Release** button to continue the execution of the task.

The Apply Release popup appears. More details...

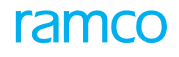

6. Click the Sign Off button to sign off the execution of the task.

The Record Sign Off & Record Completion popup appears. More details...

- 7. Click the Task Action button to further process tasks. More details...
- 8. Click the Discrepancy Action to further process discrepancies. More details...
- 9. Click the **Resequence** pushbutton to execute task. More details...
- 10.Select the link you wish to traverse to for further processing of the task / shop work order from the Link drop-down list box. The drop-down list box provides the following links:
  - Route Parts
  - ▶ Record Part # / Serial # Change
  - Upload Documents
  - View Associated Doc. Attachments
  - Inquire Stock Availability
  - Issue CoM
  - Record Word Hold
  - Maintain Employee Information

11.Select the report that you wish to generate from the **Print Report** drop-down list box. The drop-down list box displays the following reports:

- Shop Work Order label
- Generate Repair Report/Delivery Order
- Generate Shop Work Order Report
- Generate LRU Repair History Report.

#### 2.1.3 HOLDING TASKS

- 1. Select one or more tasks / discrepancies in the tree grid of the Shop Quick Action Hub page.
- 2. Click on the Hold button. The Apply Hold popup appears with the tasks. See Figure 2.4.

| In-Pr | 0294-2<br>ogress | 2019 Work Center #<br>185-25      | Part #<br>CFM5F-2    | C1+07400           | Serial # / Lot # | Qty         | Job Type             |   | Cust            | omer Name |                     | Main Core<br>Issued | Status Request           |
|-------|------------------|-----------------------------------|----------------------|--------------------|------------------|-------------|----------------------|---|-----------------|-----------|---------------------|---------------------|--------------------------|
|       |                  |                                   | Ар                   | ply Hold           |                  |             |                      |   | ? 🗶             |           |                     |                     |                          |
| 11    | Q                |                                   | Т                    | ask # / Discrep. # | CDP-100549-2020  | Description | Crack at Nozzle Exit | 1 |                 |           |                     |                     |                          |
| arch  | Crite            | ria                               |                      | Hold code          |                  | Sele        | ct hold code         |   |                 | -         | an ar an            |                     |                          |
| ik #/ | Discrep          | ancy #/ Description/ Status/ Type | / Exec. Comments     | Hold Comments      |                  |             |                      |   |                 |           | Show Complete       | d Task              |                          |
| ĸ",   | ¥                |                                   |                      |                    |                  |             |                      |   |                 | All       | -                   | Search              | Q                        |
| #     |                  | Task/Discrepancy #                | Description          |                    |                  | Apply Hold  |                      |   |                 | Assembly  | Part<br>Consumption | Material<br>Request | Component<br>Replacement |
|       | Ð                | - E NSTD0010002019                | Engine Run Check     |                    |                  |             |                      |   |                 | 8         | 0                   |                     |                          |
|       | E                | 🕀 🔂 NSTD0010452019                | Engine Final Check   |                    |                  |             |                      |   | _               | 8         | 0                   |                     |                          |
|       | 巴                | CDP-100556-2020                   | Engine Oil Change    | •                  | 0                | 8           | Q                    | * | ŝ               | 8         | O                   | 1                   |                          |
|       | 1                | CDP-100549-2020                   | Crack at Nozzle Exit | • *                | 0                | 7           | Q                    | * | 8 <sup>20</sup> | 0         | 0                   |                     | 1                        |
|       | 5                | CDP-100557-2020                   | TEST2                | •                  | 0                | 9           | Q                    | * | ŝ               | ð         | 0                   |                     |                          |

#### Figure 2.4 Applying hold on task

3. Use the Hold Code drop-down list to select the hold code that you want to associate to the hold action.

- 4. Enter additional details on the reasons for halting the execution of the tasks in the Hold Comments field.
- 5. Click the **Apply Hold** button. The icon in the HS column in the tree grid turns Red.

# 2.1.4 RELEASING TASKS

- 1. Select one or more tasks / discrepancies in the tree grid of the Shop Quick Action Hub page.
- 2. Click on the **Release** button. The **Release Hold** popup appears. *See Figure 2.5.*

| cso000294-2019 |         | 019 Work Center #<br>185-25       | Work Center # Part #<br>185-25 CEM56- |   | Hold                                                  |       |                  |                   |              | C 2 ? X | tor          | ner Name<br>ner 8 |             | Main Core                  | Status Reques            |
|----------------|---------|-----------------------------------|---------------------------------------|---|-------------------------------------------------------|-------|------------------|-------------------|--------------|---------|--------------|-------------------|-------------|----------------------------|--------------------------|
|                |         |                                   |                                       | ा | Task # / Discrep. # CDP-100557-2020 Description TEST2 |       |                  |                   |              |         |              |                   |             |                            |                          |
|                | Q       |                                   |                                       | # |                                                       | Task  | c # / Discrep. # | Hold Code         | Hold Comment |         |              |                   |             |                            |                          |
| rch C          | riter   | ia                                |                                       | 1 | Ð                                                     | CDP-  | 100557-2020      | AWC investigation | hold         |         |              |                   |             |                            |                          |
| #/ Dis         | screpa  | ancy #/ Description/ Status/ Type | / Exec. Comments                      |   | E                                                     |       |                  |                   |              |         |              |                   | Show Comple | ed Task                    |                          |
| 7 1            |         |                                   |                                       |   | Enter                                                 | r rea | asons for        |                   |              |         | 1            | S All             |             | <ul> <li>Search</li> </ul> | C                        |
|                | ,<br>E) | Task/Discrepancy #                | Description                           |   | relea                                                 | isinc | task for         |                   |              |         | bl           | Assembly          | Part        | Material                   | Component<br>Replacement |
|                | 0       | NSTD0010002019                    | Engine Run Check                      |   |                                                       |       | Comments         |                   | Release Hold |         |              | 0                 | 0           | Acquest                    | Replacement              |
|                | D       | G STD0010452019                   | Engine Final Check                    |   |                                                       |       |                  |                   |              |         |              | Ø                 | 0           |                            |                          |
|                | 8       | CDP-100556-2020                   | Engine Oil Change                     |   |                                                       |       |                  |                   |              |         |              | 0                 | 0           | 1                          |                          |
|                | 10      | CDP-100549-2020                   | Crack at Nozzle Exit                  |   | • #                                                   | 1 I   | 0                | 7                 | Q            | *       | <sup>p</sup> | 0                 | 0           |                            | 1                        |
|                | 1       | E CDP-100557-2020                 | TEST2                                 |   | • 👻                                                   |       | 0                | 9                 | Q            | * :     | ş.           | 0                 | 0           |                            |                          |

#### Figure 2.5 Releasing task

The multiline appears the details of tasks from the work order put on hold.

3. Click the **Release Hold** button. The icon in the HS column in the TREE GRID / multiline turns Green.

# 2.1.5 RECORDING TASK ACTIONS

1. Select the task from the tree grid in the Shop Quick Action Hub page. Click the Task Action button. The Task Actions window appears. *See Figure 2.6.* 

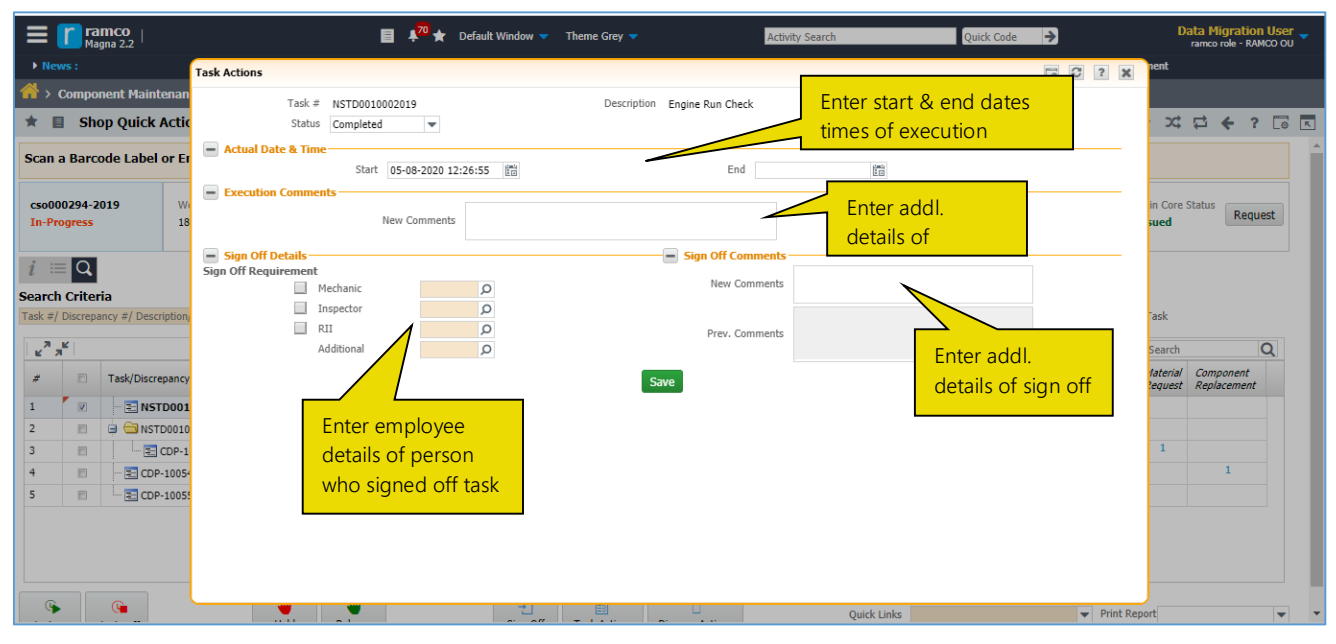

#### Figure 2.6 Performing actions on task

2. Use the **Status** drop-down list box to select the status based on the action you wish to carry out on the task

- 3. In the Actual Date & Time group box, enter the date on and time at which the execution of the task commences in the Start field.
- 4. Enter the date on and time at which the execution of the task concludes in the **End** field.
- 5. In the **Execution Comments** group box, enter additional information on the execution of the task from the inspector or mechanic in the **Execution Comments** field
- 6. In the Sign Off Details group box, under Sign Off Requirement, do the following:
- 7. Select the **Mechanic check box** and enter the name of the mechanic who did the sign off for the task in the adjacent input box.
- 8. Select the **Inspector check box** and enter the name of the mechanic who did the sign off for the task in the adjacent input box.
- 9. Select the **RII check box** and enter the name of the mechanic who did the sign off for the task in the adjacent input box.
- 10. Enter the employee code of another employee who also participated in the task sign off in the Additional input box.
- 11. In the Sign Off Comments group box, under Sign Off Comments, enter more details od task sign off in the New Comments field.
- 12.Click the **Save** pushbutton.

# 2.1.6 RECORDING DISCREPANCY ACTIONS

1. Select the discrepancy from the TREE GRID / multiline in the **Shop Quick Action Hub** page. Click the **Discrep. Actions** pushbutton. The **Discrepancy Actions** window appears with the following details for the selected discrepancy. *See Figure 2.7.* 

|                                                                                   | r ra<br>Ma                              | mco<br>gna 2.2              | 🗐 🕴 🚽 Default Window 💌 Theme Grey 💌                                                                                               | Activity Sea                                   | arch Quick Code        | 2                   | D                     | ata Migratio<br>ramco role - RA | n User 🚽<br>мсо оџ |
|-----------------------------------------------------------------------------------|-----------------------------------------|-----------------------------|----------------------------------------------------------------------------------------------------|------------------------------------------------|------------------------|---------------------|-----------------------|---------------------------------|--------------------|
| ▶ Ne                                                                              |                                         |                             | Diseases Advises                                                                                                    |                                                |                        |                     |                       |                                 |                    |
| >                                                                                 | Compo                                   | nent Maintenance > Shop Wo  |                                                                                                    |                                                |                        |                     |                       |                                 |                    |
| * 6                                                                               | Sho                                     | op Quick Actions Hub        | Discrepancy # CDP-100556-2020 Description Engine Oil Corrective Action Status Change                                              | il Change                                      | Record Sign Off & Work | Complet             | ion                   | 12                              |                    |
| Scan                                                                              | Scan a Barcode Label or Enter a SWO # h |                             | Corrective Actions +                                                                                                    | Corrective Action                              |                        |                     |                       |                                 |                    |
| cso00<br>In-Pr                                                                    | 0294-2<br>ogress                        | 019 Work Center #<br>185-25 | #     4     Found no rows to display!!!     >>     >>     >>       #     SS     Corrective Action     Found no rows to display!!! | Corrective Action Sign Off Details Requirement | Employee               | 1                   | Main Core :<br>Issued | Status                          | Jest               |
| i = Q<br>Search Criteria<br>Task #/ Discrepancy #/ Description/ Status/ Type/ Exe |                                         |                             |                                                                                                    | Mechanic<br>Inspector<br>RII<br>Additional     |                        | Show Complete       | d Task                |                                 |                    |
| × 7                                                                               | ř.                                      |                             |                                                                                                    |                                                |                        | -                   | Search                |                                 | Q                  |
| #                                                                                 |                                         | Task/Discrepancy #          | Sign Off Comments                                                                                                    |                                                |                        | Part<br>Consumption | Material<br>Request   | Component<br>Replacement        |                    |
| 1                                                                                 | 8                                       | - E NSTD0010002019 E        | n Prev. Comments                                                                                                    | New Comments                                   |                        | O                   |                       |                                 |                    |
| 2                                                                                 | 8                                       | 🕀 🔄 NSTD0010452019 🛛 🗧      | n                                                                                                    |                                                |                        | O                   |                       |                                 |                    |
| 3                                                                                 |                                         | CDP-100556-2020             | Actual Date Time                                                                                                    |                                                |                        | O                   | 1                     |                                 |                    |
| 4                                                                                 | 12                                      | CDP-100549-2020             | T Component Details                                                                                                    |                                                |                        | O                   |                       | 1                               |                    |
| 5                                                                                 | E                                       | CDP-100557-2020 T           | Close Discrepancy 🔲 Sign Off 📃                                                                                                    | Save                                           |                        | 0                   |                       |                                 |                    |
| G                                                                                 |                                         | <b>G</b>                    | 👋 🛛 👋 🔤 👘 👘                                                                                                    | 0                                              | Quick Links            | Print Re            | port                  |                                 |                    |

Figure 2.7 performing actions on discrepancy

# Recording corrective action for discrepancy

- 2. Click the Corrective Action tab. See Figure
- 3. The **Corrective Actions** multiline displays the details of the corrective actions undertaken of the discrepancy till date:
- 4. In the Corrective Action group box, enter Corrective Correction.

- 5. In the **Sign Off Details** group box, select the **Mechanic** check box and then enter the employee code of the mechanic, if Mechanic Sign Off for the corrective action is mandatory for the discrepancy.
- 6. Select the **Inspector** check box and then enter the employee code of the inspector, if Inspector Sign Off for the corrective action is mandatory for the discrepancy.
- 7. Select the **RII** check box and then enter the employee code of the inspector / mechanic, if Mechanic Sign Off / Inspector Sign Off for the corrective action is mandatory for the discrepancy.
- 8. Enter the code of any other employee who has signed off the corrective action in the **Additional** field.

# Changing discrepancy status

- 1. Select the Status Change tab. See Figure 2.7.
- 2. Use the **Action** drop-down list box to indicate the action to be taken on the discrepancy. The drop-down list box displays the following: Crossed, Part Change Closed, No Fault Found and Cancelled.
- 3. Use the **Repeat?** drop-down list box to indicate whether the discrepancy has occurred earlier The drop-down list box displays the following: Yes and No.
- 4. In the **Sign Off Comments** group box, enter additional details regarding the sign off of the discrepancy to be recorded now in the **New Comments** field.

# Processing discrepancy

- 1. In the Actual Date & Time group box, enter the date on and time at which the execution of the discrepancy commences in the Start field.
- 2. Enter the date on and time at which the execution of the discrepancy concludes in the **End** field.
- 3. In the **Component Details** group box, enter **Part #** and **Serial #** of the component in which the discrepancy has been found.
- 4. Enter the position in which the part serial associated with the discrepancy is attached in the NHA or aircraft in the **Position Code** field.
- 5. Select the Close Discrepancy check box to close the discrepancy.
- 6. Select the Sign Off check box to sign off the discrepancy.
- 7. Click the **Save** pushbutton to record details.

# 2.1.7 RECORD SIGN OFF & WORK COMPLETION

 Click the hyperlink in the SS column of the tree grid in the Shop Quick Actions Hub screen. The Record Sign Off & Work Completion popup appears. Alternatively, select the task in the tree grid and then click the Sign Off button. See Figure 2.8.

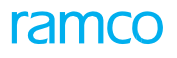

| n a Barc <sup>F</sup> | Record            | l Sign | Off 8          | k Work Completion          |                                  |                 | _          |                             |       |                | ord sign Off      | & 000        | rk Completion      |       |
|-----------------------|-------------------|--------|----------------|----------------------------|----------------------------------|-----------------|------------|-----------------------------|-------|----------------|-------------------|--------------|--------------------|-------|
| 000294-<br>Progress   | = 5               | earch  | Crite          | eria<br>Search Item Task : | # /Discrep. #                    |                 | Displ      | lay Option Task I<br>Search | evel  | •              | Sign Off Status   | Signed Of    | F v                | quest |
| = Q                   | = 5               | ign O  | ff Del<br>Mech | anic O                     | Inspector                        | Q               |            | RII                         | Q     | Addl. Sign Off | Q                 | Sign Off Cor | nments             |       |
| h Crite<br>/ Discret  |                   | 4      |                | 1 • 1/1 ▶ ₩                | + 🛛 🛠 🔻 🎢                        |                 |            | 人直                          | XX    | X # # III      | ti 🞋 All          | -            | Search Q           |       |
| 14 I                  | #                 |        |                | Task/Discrepancy #         | Task/Subtask Desc./ Corr. Action | Sign Off Status | Mechanic O | Inspector O                 | RII O | Addl. Sign Off | Sign Off Comments | Skill        | Execution Comments | 0     |
|                       | 2                 |        | 10             | NS1D0009962019             | Left Engine Inspection           | Signed Off      | 00001415   |                             |       |                | sign on           | 01           |                    |       |
|                       | Complete Sign Off |        |                |                            |                                  |                 |            |                             |       |                |                   |              |                    |       |
|                       |                   |        |                |                            |                                  |                 | -          |                             |       |                |                   |              |                    |       |

Figure 2.8 Signing off tasks

# For bulk task sign off

- 2. In the **Sign Off Details** section, enter the code of the employee who performs mechanic sign-off in the **Mechanic** field.
- 3. The code of the employee who performs inspector sign-off in the **Inspector** field.
- 4. The code of the employee who performs RII sign-off in the RII field.
- 5. The code of the employee who performs additional sign-off in the Addl. Sign Off field.
- 6. Enter details of sign off action on the task in the Sign Off Comments field.
  - 🔉 Note: The values you have entered in the above fields will be defaulted for all the tasks in the multiline.

# For individual task sign off

1. In the multiline, specify Mechanic, Inspector, RII, Addl. Sign Off , Sign Off Comments, Skill and Execution Comments for the task.

# For task completion

1. To complete tasks, select the tasks you want to complete in the multiline and then click the **Complete** button.

# For task sign off / Rejection

- 1. To sign off tasks, select the tasks, you want to sign off in the multiline and then click the **Sign Off** button from the button drop-down.
- 2. To reject sign off, select the tasks in the multiline for which you want to annul sign off and then click the **Reject** button from the button drop-down.

# 2.1.8 RECORD OBSERVATIONS

You can record observations against task /discrepancy that you have selected in the tree grid of the **Shop Quick Actions Hub** screen.

1. Click the sicon to record observation on the task / discrepancy selected in the tree grid of the Shop Quick Actions Hub screen. The Record Observation popup appears. See Figure 2.9.

#### 25 | Shop Quick Actions Hub

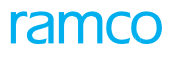

| * |                              | She            | op Quick Actions Hub          |              |                    |                  |                 |               |                | _         | RAMC                                      | OOU-Ramco Rol       | e <del>v</del> ⊃C,         | ≓ ← ?                    | 2 |
|---|------------------------------|----------------|-------------------------------|--------------|--------------------|------------------|-----------------|---------------|----------------|-----------|-------------------------------------------|---------------------|----------------------------|--------------------------|---|
|   | v                            | Orde<br>repair | er Description<br>r           | Order #      | en<br>F Co         | ontract #        | Recor           | d Observa     | ation popup    | Ta<br>02, | rget Date<br>03/2012                      | Proje<br>02/03      | ect Completio<br>3/2012    | n Date                   |   |
|   | Component # Part Description |                |                               | Reco         | Record Observation |                  |                 |               |                | < Cu      | Customer Request Date Promised Delivery D |                     |                            |                          |   |
|   |                              |                | Edit WO Addl. Info Work Scopi | ng           | Ref. Task # 3-50   | C-00-CMM-02060 🔻 | Desc.           | Operational-2 |                |           |                                           |                     | Plan V                     | /ork Order               |   |
|   | " "Ľ                         |                |                               |              | Description        |                  |                 | Rep. By       | 0000001        | 110   2   | S All                                     |                     | <ul> <li>Search</li> </ul> |                          | Q |
| # |                              | V              | Task/Discrepancy #            | Description  |                    |                  |                 | Date & Time   | 08-06-2020 15: | sembl,    | Assembly                                  | Part<br>Consumption | Material<br>Request        | Component<br>Replacement | t |
| 1 |                              | V              | 3-50C-00-CMM-02060            | perational – | Part Disposition — |                  |                 |               |                | ýP        | Ø                                         | O                   |                            |                          |   |
|   |                              |                |                               |              | Findings Summary   | Reco             | rd Observation  | NFF?          | No             |           |                                           |                     |                            |                          |   |
|   | ()<br>Clock                  | On             | Clock Off                     | bld Releas   | se Sign            | Off Task Action  | Discrep. Action | 1             | Quick Links    |           | •                                         | Print Report        |                            |                          | - |

#### Figure 2.9: Recording observations

- 2. Enter details of observation in the **Description** field. Alternatively, you can select the task for which you want to record observations from the **Ref. Task #** drop-down list box and then specify **Description** and the following fields.
- 3. Enter code / name of the employee who reported the observation details in the Rep. By field.
- 4. Enter Date & Time at which the observations were reported by the employee.
- 5. In the **Part Disposition** section, enter results of the observations on the task / discrepancy in the **Findings Summary** field.
- 6. Use the NFF? drop-down list box to specify whether any fault is found during inspection of the part.
- 7. Click the **Record Observation** button.

# 2.1.9 RECORDING PART DISPOSITION DETAILS

1. Click the Edit Disposition Details link in the Part Disposition tile of the Shop Quick Actions Hub page. The Part Disposition Details pop-up appears. See Figure 2.10.

| Part Disposition Details |               | Record part disposition deta | ils 🔂 🔁 ? | × |
|--------------------------|---------------|------------------------------|-----------|---|
| Final Rep. Disposition   | 6-SERVICEABLE | NFF?                         | No 🔫      |   |
| Disposition Remarks      | 123456        | BER?                         |           |   |
|                          | Edit Disp     | position                     |           |   |
|                          |               |                              |           |   |
|                          |               |                              |           |   |
|                          |               |                              |           |   |
|                          |               |                              |           |   |
|                          |               |                              |           |   |

#### Figure 2.10: Recording disposition details for part

- 2. Use the Final Rep. Disposition drop-down list box to select the repair destination for the main core part.
- 3. Indicate whether no fault was found in the main core part in the NFF? field.
- 4. Click the Edit Disposition button to save entered details.

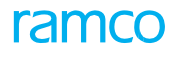

# 2.1.10 RECORDING MOVEMENT DETAILS

1. Click the **Movement Details** link in the **Part Disposition** tile of the **Shop Quick Actions Hub** page. The **Movement Details** pop-up appears. *See Figure 2.11.* 

| Movement Details | Record mo  | ovement details            |      | ? | × |
|------------------|------------|----------------------------|------|---|---|
| Final            | Movement   | Return to Specific Warel 💌 | 0123 |   |   |
| Movemen          | it Remarks | Details                    |      |   |   |
|                  |            | Edit Movement              |      |   |   |
|                  |            |                            |      |   |   |
|                  |            |                            |      |   |   |
|                  |            |                            |      |   |   |
|                  |            |                            |      |   |   |

Figure 2.11: Recording movement details for part

- 2. Use the Final Movement drop-down list box to select the final destination for the main core part.
- 3. Click the Edit Movement button to save entered details.

# 2.1.11 RESEQUENCING TASKS/DISCREPANCIES

1. Click the **Resequence** pushbutton in the **Shop Quick Actions** Hub page. The **Resequence Task/Discrepancy** pop-up appears with all the tasks and discrepancies in the SWO. *See Figure 2.12*.

|                        | L0 10 ?        |
|------------------------|----------------|
|                        | 4 All >        |
| Seq #                  |                |
|                        | 1 🔺            |
|                        | 1              |
|                        | 2              |
|                        | 11             |
|                        | 12             |
|                        | 13             |
|                        | 14             |
|                        | 15             |
|                        | 16             |
|                        | 17 💌           |
|                        |                |
| ordering tasks w<br>10 |                |
| ord<br>10              | lering tasks w |

#### Figure 2.12: Reordering seq # for tasks

- 2. Enter the order / sequence of execution of the task/discrepancy within the SWO in the Seq # field.
- 3. Click the **Re-Generate Seq #** pushbutton to re-number the **Seq #** column for all records in the multiples of value defined in 'Repair Scheme / Sub-Task Re-Sequence Multiplication Factor' in Set Options activity of Maintenance Task business component.

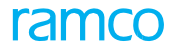

4. Click the **Update Seq # p**ushbutton to update the modified sequence # for tasks/discrepancies in the SWO.

# 2.2 PROCESS PARAMETERS IMPACTING SHOP QUICK ACTIONS

# Entity Type: Shop Work Order Type

# **Entity: All User Defined Work Order Types**

| Process Parameter                                                   | Permitted Values                                                                                                    |  |  |  |  |  |
|---------------------------------------------------------------------|----------------------------------------------------------------------------------------------------|--|--|--|--|--|
| Default view for loading Shop Quick Actions Hub                     | Enter                                                                                                    |  |  |  |  |  |
|                                                                     | • "0" for 'More Info'                                                                                                    |  |  |  |  |  |
|                                                                     | • "1" for 'Counts'                                                                                                    |  |  |  |  |  |
|                                                                     |                                                                                                    |  |  |  |  |  |
| Collapse Document Info cards section by default                     | Enter                                                                                                    |  |  |  |  |  |
| in the Shop Execution page?                                         | O for No                                                                                                    |  |  |  |  |  |
|                                                                     | • 1 for Yes                                                                                                    |  |  |  |  |  |
| Document Info cards display order in the Shop<br>Quick Actions Hub? | Enter any combination of numbers from 2 to 9 separated by comma without duplication                                                                                                    |  |  |  |  |  |
|                                                                     | Only the cards associated with the numbers included in the sequence are displayed. The cards of numbers omitted from the sequence will be not be displayed in the Card section                                                    |  |  |  |  |  |
|                                                                     | Card Numbers: 2-Customer, 3-Removal Info, 4-TAT Info, 5-<br>Dates Info, 6-Estimation Info, 7-MOD Info, 8-Parent/Root<br>Info, 9-Repair Info, 10- Exchange Info, 11-Repair Order Info,<br>12-Part Disposition, 13-Movement Details |  |  |  |  |  |
|                                                                     | Default Order: 2, 3, 4, 5, 6, 7, 8, 9, 10, 11, 12, 13                                                                                                    |  |  |  |  |  |

# **INDEX**

# Α

Apply Hold popup, 20

# С

Changing discrepancy status, 23 Clock off, 19 Clock on, 19 Counts section, 16

# D

Data Display in TREE GRID, 19 Discrepancy Action, 20 Document Info section, 10

# Ε

Edit Disposition Details link, 25

# F

For bulk task sign off, 24 For individual task sign off, 24 For task sign off / Rejection, 24

### Н

**Hold**, 19

# Μ

MANAGING SHOP WORK ORDERS, 8 More Info section, 12 Movement Details, 26

# Ρ

Part Disposition Details pop-up, 25 Process Parameters impacting shop quick actions hub, 28 Processing discrepancy, 23 Processing work orders, 19

# R

Record Sign Off & Record Completion, 20 Record Sign Off & Work Completion, 23 Recording corrective action for discrepancy, 22 Recording Discrepancy Actions popup, 22 Recording movement details, 26 Recording Part Disposition details, 25 Recording Task Actions popup, 21 Release, 19 Release Hold popup, 21 Resequence, 20 Resequence Task/Discrepancy, 26 Resequencing tasks/discrepancies, 26

# S

Search section, 19 Setting Process Parameters, 8 Sign Off, 20 nam

# Т

Task Action, 20

# W

Working with shop work orders, 9

Corporate Office and R&D Center

# **RAMCO SYSTEMS LIMITED**

64, Sardar Patel Road, Taramani, Chennai – 600 113, India Office: + 91 44 2235 4510 / 6653 4000

Fax: +91 44 2235 2884

Website: www.ramco.com